## Fotokalender

Du kan hente en fotokalender som en skabelon til Excel. Du kan så udskifte billederne med dine egne. Den kalender vi skal hente, er skrevet til Excel 2013, men kan også bruges til andre versioner af programmet.

Søg i Google på office skabeloner. Klik på Skabeloner – Microsoft Office. Rul ned og klik på Office 2007 ved siden af "Bruger du en tidligere version af Office?". Klik øverst på siden i feltet "Søg på hele Office.com".

Skriv kalender. Klik på Excel og derefter "2013 til Windows". Klik på Kalenderskabeloner. Klik på "Kalender med familiefotos (mån)".

Klik på Overførsel.

Hvis du skal acceptere licensbetingelser klikker du på Accepter. Klik på Fortsæt.

Kik på Overførsel og klik på Gem som. Vælg en mappe som kalenderskabeloner skal gemmes i. Klik på Gem. Luk Internettet.

Gå ind i den mappe, du har gemt skabelonen i, og dobbeltklik på den. Har du en tidligere version end 2013, kan der komme forskellige meddelelser frem.

Klik på Ja, hvis der kommer en boks frem hvor der står "Der blev fundet indhold, der ikke kunne løses...". Klik på Luk hvis der dukker en ny boks op.

Vælg årstal øverst til højre.

For at skifte et billede ud, højreklikker du på billedet og vælger Skift billede. Gå ind i den mappe billedet ligger i, og dobbeltklik på billedet.

Du kan skrive i de tomme felter ved datoerne, ved at klikke i feltet og derefter skrive en tekst. Vil du skifte linie inden for et felt holdes Alt-tasten nede mens du trykker på Enter-tasten.

Gem til sidst kalenderen.

PS: Har du Excel 2013, kan du finde kalenderen under Filer → Ny. Klik i søgefeltet foroven og skriv kalender. Find "Kalender med familiefotos (mån)" og klik på den.